## Petunjuk Penggunaan

# Aplikasi (User Manual)

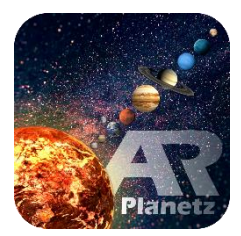

Physics Augmented Reality for Solar System

Jimmy Jupri | Toni Kus Indratno

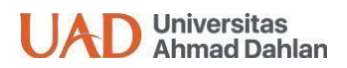

Dokumen ini ditujukan kepada segenap pengguna aplikasi Phartsost ini. Dokumen ini akan menjelaskan langkah demi langkah dalam memanfaatkan aplikasi ini untuk mendukung proses belajar materi sistem tata surya.

Dokumen ini tidak menganut paham **copyright**, tetapi menganut **right to copy**. Siapapun pantas memiliki hak untuk menyalin dokumen ini. Siapapun boleh menyebarluaskan dokumen ini. Tidak membutuhkan izin lisan maupun tertulis, cukup dengan menjaga hak penulis dengan namanya tetap tercantum dalam dokumen ini.

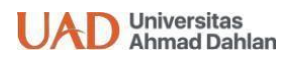

#### Program Studi Pendidikan Fisika

Laboratorium Teknologi Pembelajaran Sains | Universitas Ahmad Dahlan

Gedung Laboratorium Terpadu Universitas Ahmad Dahlan Kampus 4

Lt. 5 Sayap Barat, Jl. Ring Road Selatan, Tamanan, Banguntapan,

Bantul, D.I. Yogyakarta

#### Pendahuluan

Aplikasi ini dimaksudkan untuk membantu guru, siswa maupun mahasiswa dalam memahami materi Sistem Tata Surya. Mengapa perlu adanya media ini?

Terbatasnya media pembelajaran materi Sistem Tata Surya menjadi kendala dalam proses belajar mengajar. Peserta didik cukup kesulitan untuk memahami konsep materi Sistem Tata Surya dan guru juga merasa kesulitan menjelaskan konsepnya karena materi ini bersifat abstrak

Penggunaan *smartphone* yang semakin meningkat ini tidak bisa dibendung karena memang saat ini kita telah memasuki era *Society 5.0.* Tercatat bahwa Indonesia berada di posisi ke enam pengguna *smartphone* terbesar di dunia. Penggunaan *smartphone* tersebut digunakan untuk berkomunikasi maupun hiburan. Namun penggunaan *smartphone* di kalangan pelajar masih cenderung untuk hal hal yang kurang menunjang proses belajar peserta didik seperta bermain gim dan berselancar di sosial media. Oleh karena itu perlu adanya aplikasi *smartphone* yang dapat digunakan peserta didik untuk dalam proses belajar.

## Mengapa Aplikasi menggunakan teknologi

## Augmented Reality ?

Augmented Reality adalah salah satu teknologi yang bisa diterapkan dalam dunia pendidikan (dan sejalan dengan era society 5.0). Augmented reality merupakan teknologi yang menggabungkan dunia nyata dan dunia virtual secara real time. Augmented Reality telah banyak dimanfaatkan dalam berbagai bidang kehidupan. Konsep AR yang menggabungkan dunia nyata (objek nyata) dengan dunia virtual (objek digital) memiliki peluang untuk terus dikembangkan. Banyak keuntungan yang didapat dari penggunaan aplikasi dengan teknologi augmented reality. Salah satu manfaat di bidang pendidikan yaitu meningkatkan pemahaman terkait materi yang sedang dipelajari. Hal ini dikarenakan pada aplikasi ini informasi bisa ditambahkan dan ditingkatkan dengan objek digital yang telah didesain tanpa menghilangkan objek sesungguhnya. Selain itu aplikasi AR dapat digunakan secara interaktif menggunakan smartphone untuk mengeksplorasi informasi

## Mengenal Aplikasi Phartsost

Aplikasi Phartsost merupakan salah satu contoh pengembangan media pembelajaran berbasis IT. Aplikasi ini memiliki fungsi sebagai media ajar bagi guru dan peserta didik yang mana di dalamnya terdapat materi, latihan-latihan soal, objek 3D beserta animasinya agar memudahkan peserta didik dalam memahami materi sistem tata surya. Dan juga memudahkan guru untuk menyampaikan materi tata surya serta fenimena-fenomena yang terjadi dalam sistem tata surya.

## Petunjuk Pengoperasian Phartsost

Bagaimanakah Pengoperasian aplikasi ini, dapat diikuti petunjuk berikut. Ada beberapa jenis tombol yang perlu dicermati, setiap tombol mempunyai fungsi yang berbeda. Berikut penjelasan mengenai fungsi tombol pada media ini.

#### A. Tampilan START

Perhatikan gambar tampilan START/LOGIN Phartsost berikut ini.

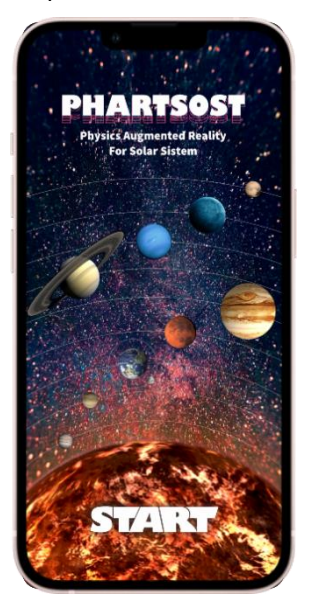

Gambar tampilan awal Phartsost

| NO. | TOMBOL | KETERANGAN          |
|-----|--------|---------------------|
| 1   | START  | Masuk ke menu utama |

## B. Tampilan Menu Utama

Perhatikan gambar tampilan menu utama Phartsost berikut ini.

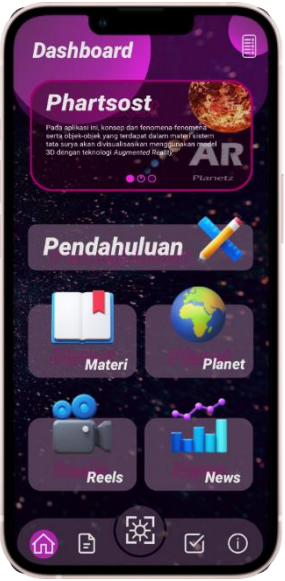

Gambar tampilan Menu Utama

| NO | TOMBOL            | KETERANGAN              |
|----|-------------------|-------------------------|
| 1  | 合                 | Masuk ke menu Home      |
| 2  |                   | Masuk ke menu Panduan   |
| 3  |                   | Masuk ke menu AR Camera |
| 4  | $\mathbf{\nabla}$ | Masuk ke menu Evaluasi  |

| NO | TOMBOL        | KETERANGAN                       |
|----|---------------|----------------------------------|
| 5  | (i)           | Masuk ke menu Info<br>Pengembang |
| 6  | ÎÎÎÎÎ         | Masuk ke menu Option Bar         |
| 7  | Rendahuluan X | Masuk ke menu Pendahuluan        |
| 8  | Billis Materi | Masuk ke menu Materi             |
| 9  | Playplinet    | Masuk ke menu Planet             |
| 10 |               | Masuk ke menu <i>Reels</i>       |
| 11 | ReyNews       | Masuk ke menu <i>News</i>        |

## A. Tampilan pada menu Option Bar

Perhatikan gambar tampilan menu Option Bar berikut ini.

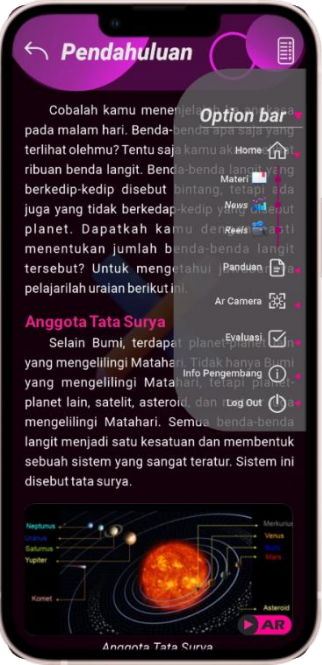

Gambar tampilan Option Bar

| NO | TOMBOL        | KETERANGAN              |
|----|---------------|-------------------------|
| 1  |               | Masuk ke menu Slidebar  |
| 2  | Home          | Masuk ke menu Home      |
| 3  | Panduan 😑     | Masuk ke menu Panduan   |
| 4  | Ar Camera [맛기 | Masuk ke menu AR Camera |

| NO | TOMBOL              | KETERANGAN                       |
|----|---------------------|----------------------------------|
| 5  | Evaluasi 🗹          | Masuk ke menu Evaluasi           |
| 6  | Info Pengembang (j) | Masuk ke menu Info<br>Pengembang |
| 7  | Materi 🔜            | Masuk ke menu Materi             |
| 8  | Reels               | Masuk ke menu <i>Reels</i>       |
| 9  | News 👬              | Masuk ke menu <i>News</i>        |

#### B. Tampilan pada menu Pendahuluan

Perhatikan gambar tampilan menu Pendahuluan Phartisost berikut ini.

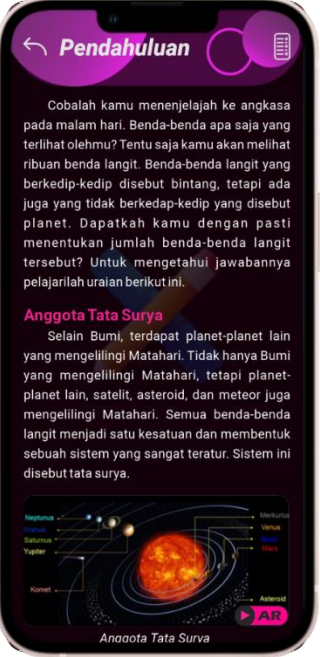

Gambar tampilan Pendahuluan

| No. | TOMBOL | KETERANGAN                 |
|-----|--------|----------------------------|
| 1   | ¢      | Kembali ke menu Sebelumnya |
| 2   |        | Menu Option Bar            |

## C. Tampilan pada menu Materi

Perhatikan gambar tampilan menu Materi

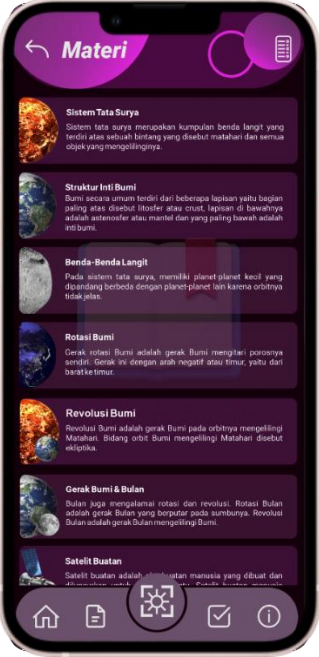

Gambar tampilan Materi

| NO | TOMBOL                                                                                                    | KETERANGAN                                  |
|----|----------------------------------------------------------------------------------------------------|---------------------------------------------|
| 1  | Bittern Text Supp.<br>Index take and an experiment in supplier lands and any opposite and any supplier lands in social and any supplier lands in social data served being using the lands of the social data served being using the graves and the social data served being using the graves and the socia | Masuk ke menu materi sistem<br>tata surya   |
| 2  | Stankhartinti Auni<br>Dani sucas anun mata nat kelanga laptan yait kejar<br>ping ana danisti titaka ang mugi Japan di bawana<br>ping ana danisti dan yait dang bawa adali<br>1 Dan                                                                                                    | Masuk ke menu materi Struktur<br>inti bumi  |
| 3  | Benda-Banda Langit<br>Para siatem tana azaya menditu jahari jahari jahari jahari<br>Para siatem kelenda dengen pianer pianer bior kaora o danga<br>ncaj jaha                                                                                                    | Masuk ke menu materi Benda-<br>benda langit |
| 4  | Revolution Blasmi<br>Brances have a contract and a contract program of the<br>Manage shall have receptible to be added<br>at the state                                                                                                    | Masuk ke menu materi Revolusi<br>bumi       |

| NO | TOMBOL                                                                                                    | KETERANGAN                                   |
|----|----------------------------------------------------------------------------------------------------|----------------------------------------------|
| 5  | Rotan Bund<br>Gree order anzu advist greid. Ben men bel berenne<br>bedd: Gree i dingen ann negert ans thing gatu de<br>bertin order.                               | Masuk ke menu materi Rotasi<br>bumi          |
| 6  | Orak Rumi & Bulan<br>Bilan aga emenjatma ensui dire moleni. Entas Bulan<br>Bilan aga emenjatma ensui dire molenge Bender<br>Bilan santa geak Bilant negating Bune  | Masuk ke menu materi Gerak<br>bumi dan bulan |
| 7  | StiellBusten<br>Stell hante addah ala hante menana ang dibad der<br>denatara dida njara reterar. Stell hander menana<br>pertera addal Special Tjacka (1500/er 1957 | Masuk ke menu materi Satelit<br>buatan       |

## D. Tampilan pada menu Planet

Perhatikan gambar tampilan menu Planet

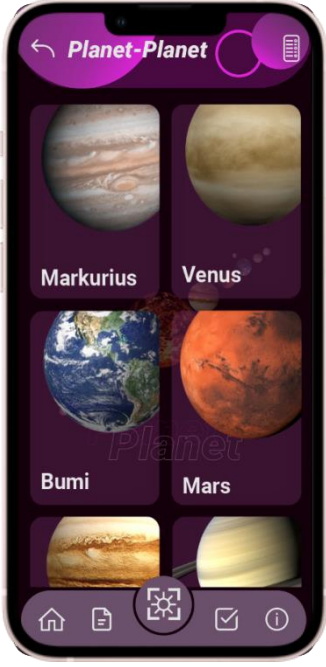

Gambar tampilan Planet

| NO | TOMBOL | KETERANGAN                               |
|----|--------|------------------------------------------|
| 1  |        | Masuk ke menu materi Planet<br>Markurius |
| 2  |        | Masuk ke menu materi Planet<br>Venus     |
| 3  |        | Masuk ke menu materi Planet<br>Bumi      |
| 4  | Ma     | Masuk ke menu materi Planet<br>Mars      |
| 5  |        | Masuk ke menu materi Planet<br>Jupiter   |
| 6  |        | Masuk ke menu materi Planet<br>Saturnus  |
| 7  |        | Masuk ke menu materi Planet<br>Uranus    |
| 8. |        | Masuk ke menu materi Planet<br>Neptunus  |

## E. Tampilan pada menu Reels

Perhatikan gambar tampilan menu Reels

| 6 Pools                                                                                                    |
|----------------------------------------------------------------------------------------------------|
| . Theels                                                                                                    |
|                                                                                                    |
|                                                                                                    |
|                                                                                                    |
|                                                                                                    |
|                                                                                                    |
| Ceres                                                                                                    |
| Vesta                                                                                                    |
| Mars                                                                                                    |
| State of the state of the state |
| Sun Mercury                                                                                                    |
|                                                                                                    |
| and the second second                                                                                                    |
|                                                                                                    |
|                                                                                                    |
| apa yang akan terjadi                                                                                                    |
|                                                                                                    |
|                                                                                                    |
|                                                                                                    |
|                                                                                                    |
| Mengganti matahari dengan blackhole<br>sumber: YT.Antariksains                                                                                                    |
|                                                                                                    |
|                                                                                                    |

Gambar tampilan Reels

| NO | TOMBOL | KETERANGAN              |
|----|--------|-------------------------|
| 1  | 0      | Untuk <i>Play</i> video |
| 2  | 0      | Untuk Pause video       |
| 3  | 0      | Untuk Stop video        |

#### F. Tampilan pada menu News

Perhatikan gambar tampilan menu News

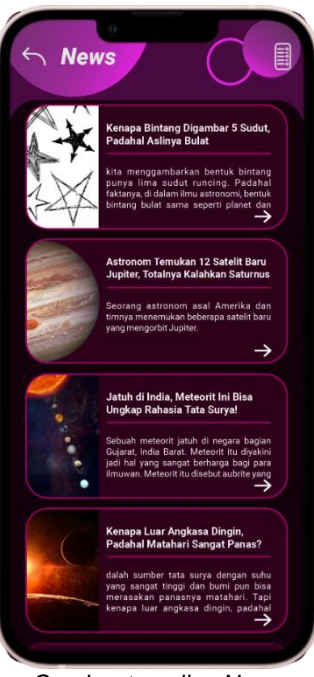

Gambar tampilan News

| NO | TOMBOL   | KETERANGAN                              |
|----|----------|-----------------------------------------|
| 1  | <b>→</b> | Untuk membuka berita yang<br>diinginkan |

#### G. Tampilan pada menu kamera augmented reality

1. Tampilan awal akan muncul panduan penggunaan AR Kamera

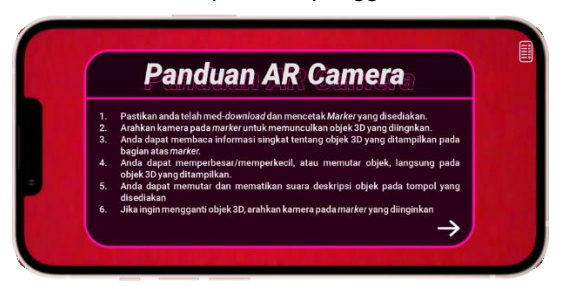

Gambar tampilan panduan AR kamera

- 2. Pastikan berada pada tempat dengan cahaya yang terang
- 3. Letakkan marker seperti gambar berikut: (tampilan dibawah apabila marker belum di print)

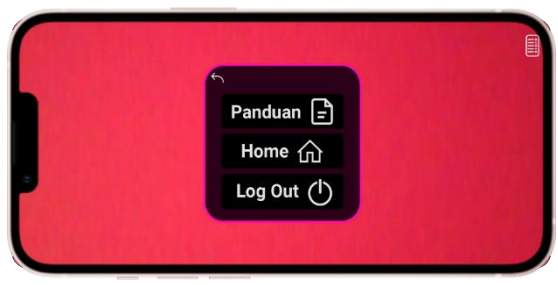

Tampilan saat tombol Opsi di klik

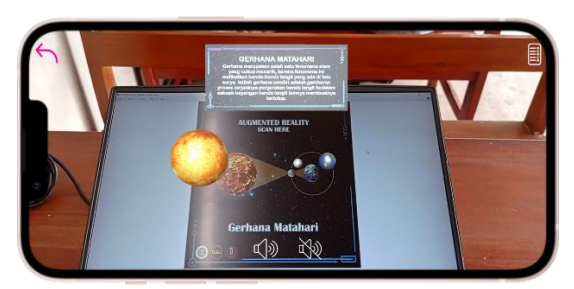

Tampilan saat marker terdeteksi

| No. | TOMBOL        | KETERANGAN                                   |
|-----|---------------|----------------------------------------------|
| 1   | $\rightarrow$ | Untuk keluar dari panduan<br>AR              |
| 2   |               | Klik untuk memunculkan<br><i>Pop-up</i> Opsi |
| 3   | £             | Untuk keluar dari <i>Pop-up</i><br>Opsi      |
| 4   | Panduan 🖃     | Untuk masuk menu panduan<br>AR               |
| 5   | Home 🏠        | Untuk Ke menu Home                           |
| 6.  | Log Out (     | Untuk keluar aplikasi                        |
| 7.  |               |                                              |

#### H. Tampilan halaman Evaluasi

Perhatikan gambar tampilan menu Panduan evaluasi berikut ini.

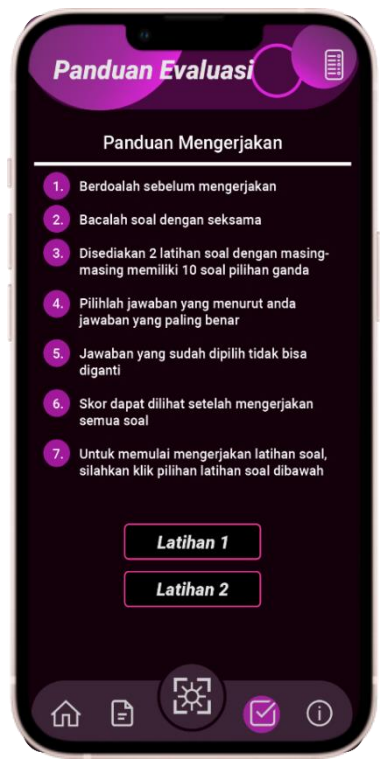

Tampilan halaman panduan evaluasi

| No. | TOMBOL    | KETERANGAN              |
|-----|-----------|-------------------------|
| 1   | Latihan 1 | Masuk ke Latihan soal 1 |
| 2   | Latihan 2 | Masuk ke Latihan soal 2 |

#### I. Tampilan menu Latihan soal 1

Perhatikan gambar tampilan menu Latihan soal 1 berikut ini.

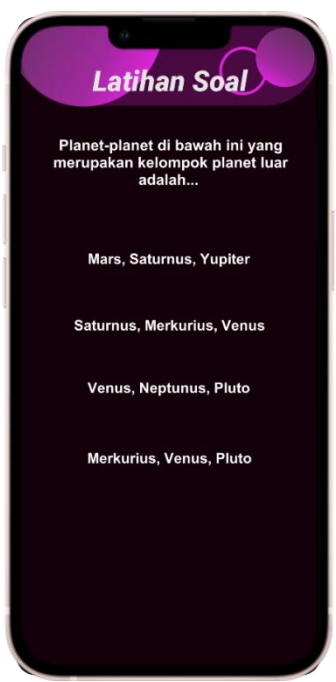

Tampilan halaman latihan soal 1

| No. | TOMBOL                                                                      | KETERANGAN      |
|-----|-----------------------------------------------------------------------------|-----------------|
| 1   | Planet-planet di bawah ini yang<br>merupakan kelompok planet luar<br>adalah | Pertanyaan/soal |
| 2   | Mars, Saturnus, Yupiter                                                     | Pilihan Jawaban |
| 3   | Saturnus, Merkurius, Venus                                                  | Pilihan Jawaban |
| 4   | Venus, Neptunus, Pluto                                                      | Pilihan Jawaban |
| 5   | Merkurius, Venus, Pluto                                                     | Pilihan Jawaban |

#### J.

Tampilan Hasil Latihan soal 1 Perhatikan gambar tampilan menu Hasil Latihan soal 1 berikut ini.

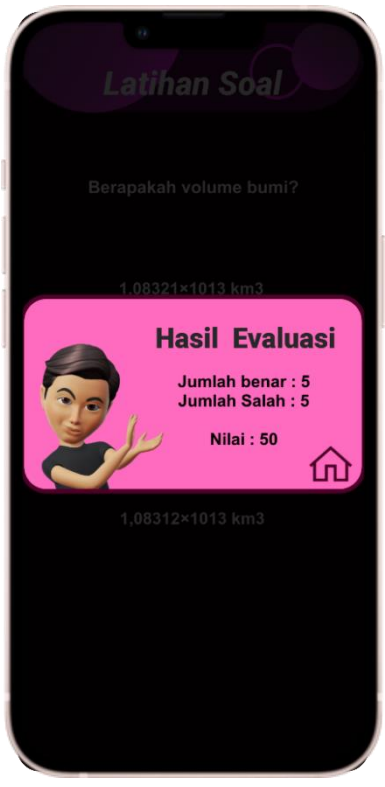

Tampilan Nilai hasil Latihan 1

| No. | TOMBOL | KETERANGAN         |
|-----|--------|--------------------|
| 1   | 公      | Masuk ke menu Home |

## K. Tampilan menu Latihan soal 2

Perhatikan gambar tampilan menu Latihan soal 2 berikut ini.

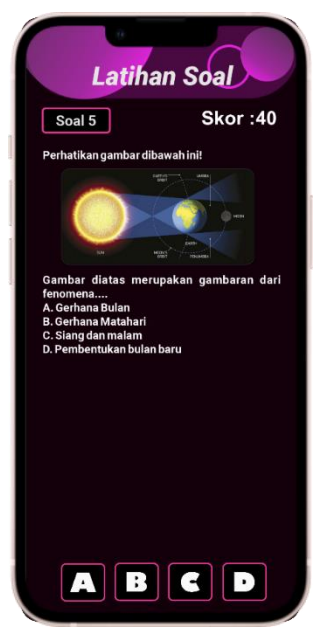

Tampilan halaman latihan soal 1

| No. | TOMBOL | KETERANGAN      |
|-----|--------|-----------------|
| 1   | A      | Pilihan Jawaban |
| 2   | B      | Pilihan Jawaban |
| 3   | U      | Pilihan Jawaban |
| 4   | Δ      | Pilihan Jawaban |

## L. Tampilan menu Hasil Latihan soal 2 Perhatikan gambar tampilan menu hasil Latihan soal 2 berikut ini.

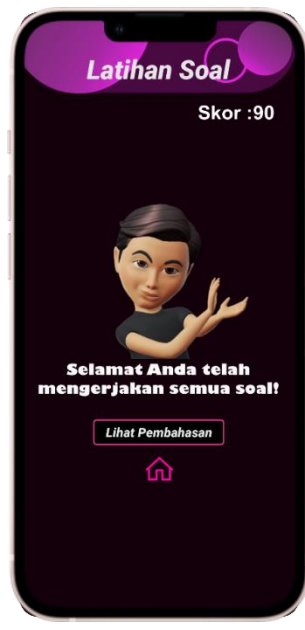

Tampilan halaman latihan soal 1

| No. | TOMBOL           | KETERANGAN                        |
|-----|------------------|-----------------------------------|
| 1   | Lihat Pembahasan | Untuk Masuk ke pembahasan<br>soal |

## M. Tampilan respon jawaban

Perhatikan gambar tampilan menu respon jawaban berikut ini.

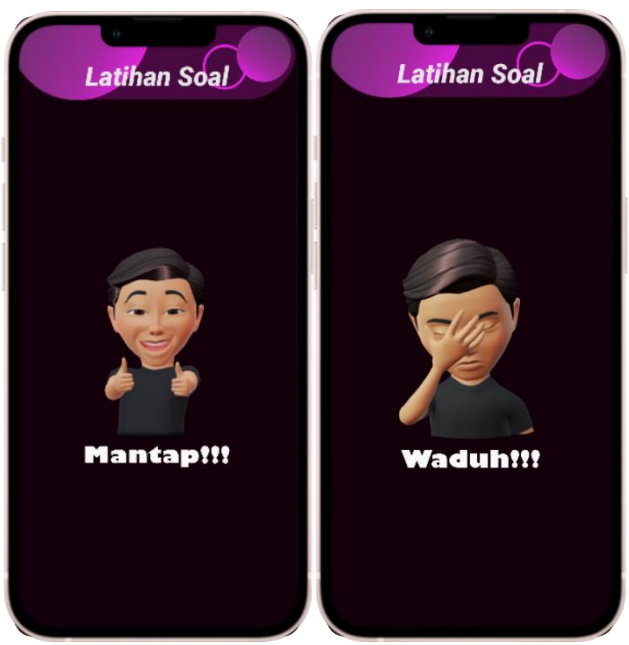

Tampilan respon jawaban

| No. | TOMBOL    | KETERANGAN           |
|-----|-----------|----------------------|
| 1   | Mantap!!! | Respon jawaban Benar |
| 2   | Waduh!!!  | Respon jawaban Salah |

#### N. Tampilan halaman Panduan/Bantuan

Perhatikan gambar tampilan menu Panduan berikut ini.

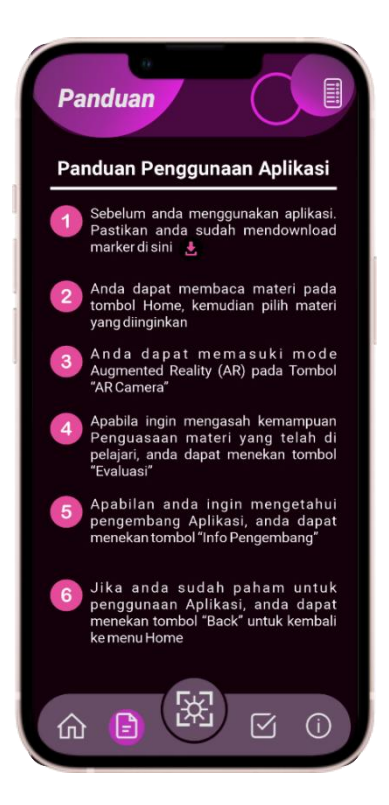

Tampilan halaman panduan penggunaan

| No. | TOMBOL | KETERANGAN      |
|-----|--------|-----------------|
| 1   | Ð      | Download marker |

## О.

Tampilan halaman info pengembang Perhatikan gambar tampilan menu info pengembang berikut ini.

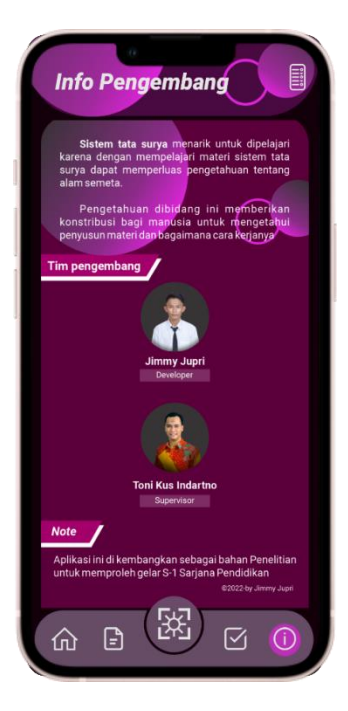

Tampilan halaman info , pengembang

## P. Sketsa optasional aplikasi Phartsost

Perhatikan gambar sketsa panduan penggunaan aplikasi Phartsost berikut ini.

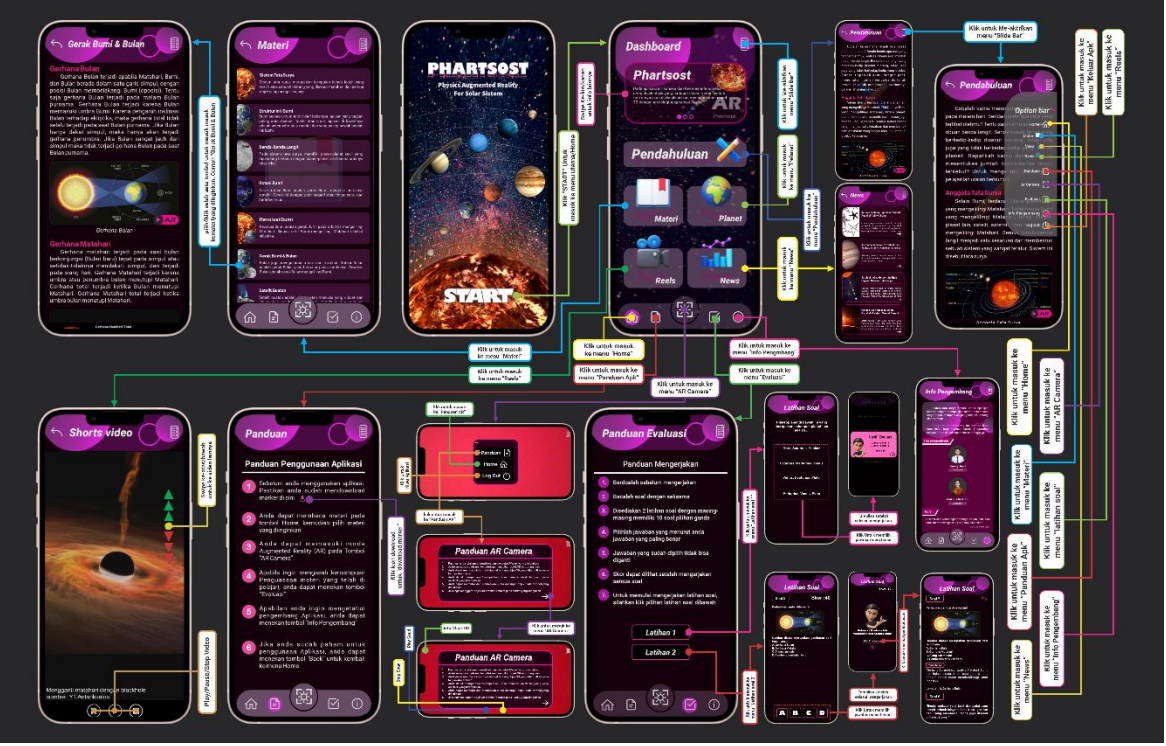

Sketsa operasional aplikasi phartsost

#### Sumber Pustaka

- B Thomas, m. B. M. H. (2007). Emerging technologies of augmented reality: interfaces and design.
- Mustaqim, i. (2016a). Pemanfaatan augmented reality sebagai media pembelajaran. Jurnal pendidikan teknologi dan kejuruan, 13(2), 174.
- Mustaqim, i. (2016b). Pemanfaatan augmented reality sebagai media pembelajaran. Jurnal pendidikan teknologi dan kejuruan, 13(2), 174.
- Ramlawati, hamka I, sitti saenab, & sittu rahma y. (2017). Sumber belajar penunjang plpg 2017 mata pelajaran ipa bab xiv sistem tata surya. Http://www.duniapendidikan.net
- Wirayudi aditama, p., nyoman widhi adnyana, i., & ayu ariningsih, k. (2019). Augmented reality dalam multimedia pembelajaran. In *prosiding seminar nasional desain dan arsitektur (senada)* (vol. 2).

#### <u>C:\Users\Jimmy Jr29\Documents\KULIAH\SKRIPSI\AR New</u> <u>Project\Unity\AR Projetc Skripsi\Assets\UI UX\Skrip\URL.cs</u>

- 1. using System.Collections;
- 2. using System.Collections.Generic;
- 3. using UnityEngine;
- 4.
- 5. public class URL : MonoBehaviour
- 6. {
- 7. public void OpenURL()
- 8. {
- Application.OpenURL("https://drive.google.com/drive/folders/1FESJN v\_nMteUZBL\_K38ke5CvEmXcNvcl?usp=sharing");
- 10. Debug.Log("is this working");
- 11. }
- 12. }
- 13.

#### <u>C:\Users\Jimmy Jr29\Documents\KULIAH\SKRIPSI\AR New</u> <u>Project\Unity\AR Projetc Skripsi\Assets\UI UX\Skrip\Exit.cs</u>

- 1. using System.Collections;
- 2. using System.Collections.Generic;
- 3. using UnityEngine;
- 4.
- 5. public class Exit : MonoBehaviour
- 6. {
- 7. public void ExitGame()
- 8.
- 9. Application.Quit();
- 10. Debug.Log("APLIKASI KELUAR");
- 11. }
- 12. }

#### C:\Users\Jimmy Jr29\Documents\KULIAH\SKRIPSI\AR New Project\Unity\AR Projetc Skripsi\Assets\U UX\Skrip\LevelManager.cs

- 1. using System.Collections:
- 2 using System.Collections.Generic;
- 3. using UnitvEngine:
- 4. using UnitvEngine.SceneManagement:
- 5.
- 6 public class LevelManager : MonoBehaviour
- 7. {
- 8. public void LoadToScene(string sceneName)
- 9.

{

- 10 SceneManager.LoadScene(sceneName): }
- 11
- 12. }

#### C:\Users\Jimmy Jr29\Documents\KULIAH\SKRIPSI\AR New Project\Unitv\AR Projetc Skripsi\Assets\UI UX\Skrip\Soal.cs

- 1 using System.Collections:
- using System.Collections.Generic; 2.
- 3. using UnitvEngine:
- 4. using UnitvEngine.UI:
- 5.
- 6.

7. public class Soal : MonoBehaviour

- 8. 9.
- 10. public TextAsset assetSoal;
- 11.
- 12. private string[] soal;
- 13.
- 14. private string[,] soalBag;
- 15.
- 16.
- int indexSoal: 17.
- 18. int maxSoal:
- 19. bool ambilSoal;
- 20. char kunciJ;
- 21.
- 22. bool[] soalSelesai;
- 23.

```
24
       public Text txtSoal, txtOpsiA, txtOpsiB, txtOpsiC, txtOpsiD;
25
26
       bool isHasil:
27.
       private float durasi:
28
       public float durasiPenilaian:
29
       int iwbBenar, jwbSalah;
30
31.
       float nilai:
32.
33
       public GameObject panel:
       public GameObject imgPenilaian, imgHasil;
34
35
       public Text txtHasil:
36.
37.
       // Start is called before the first frame update
38
       void Start()
39
      {
40
         durasi = durasiPenilaian:
41.
42
         soal = assetSoal.ToString().Split('#'):
43
44
         soalSelesai = new bool[soal.Length];
45
46.
         soalBag = new string[soal,Length, 6]:
47
         maxSoal = soal.Length:
48
         OlahSoal():
49
50
         ambilSoal = true:
51.
         TampilkanSoal():
52.
53.
         print(soalBag[1,3]);
54.
55.
       }
56.
57.
       private void OlahSoal()
58.
       {
59.
         for (int i=0; i < soal.Length; i++)</pre>
60.
         {
61.
            string[] tempSoal = soal[i].Split('+');
62.
            for(int j = 0; j < tempSoal.Length; j++)</pre>
63.
            {
64.
               soalBag[i, j] = tempSoal[j];
65.
               continue:
66.
            }
67.
            continue;
68.
         }
69.
       }
```

```
70
71
      private void TampilkanSoal()
72.
      {
73.
         if (indexSoal<maxSoal)
74
         {
75
            if(ambilSoal)
76
            {
77.
              for (int i = 0; i < \text{soal}.Length; i++)
78.
              {
                int randomIndexSoal = Random.Range(0, soal.Length);
79
80
                if(!soalSelesai[randomIndexSoal])
81
                {
82.
                   txtSoal.text = soalBag[randomIndexSoal, 0]:
83.
                   txtOpsiA.text = soalBag[randomIndexSoal, 1]:
                   txtOpsiB.text = soalBag[randomIndexSoal, 2]:
84
85.
                   txtOpsiC.text = soalBag[randomIndexSoal, 3];
86
                   txtOpsiD.text = soalBag[randomIndexSoal, 4];
87.
                   kunciJ = soalBag[randomIndexSoal, 5][0]:
88
89
                   soalSelesai[randomIndexSoal] = true;
90
91
                   ambilSoal = false:
92.
                   break:
93.
                }
94
                else
95.
                 {
96
                   continue:
97.
                 }
98.
              }
99.
100.
           }
101.
         }
102.
      }
103.
104.
105.
      public void Opsi(string opsiHuruf)
106.
      {
107
        CheckJawaban(opsiHuruf[0]);
108.
109.
        if(indexSoal == maxSoal - 1)
110.
         {
111.
            isHasil = true;
112.
         }
113.
         else
114.
         {
115.
            indexSoal++:
```

| 116. | ambilSoal = true;                                                                                                    |
|------|----------------------------------------------------------------------------------------------------|
| 117. | }                                                                                                    |
| 118. | ,                                                                                                    |
| 119. | panel.SetActive(true):                                                                                                    |
| 120  | }                                                                                                    |
| 121  | ]                                                                                                    |
| 121. | private float HitungNilai()                                                                                                    |
| 122. |                                                                                                    |
| 123. | roturn nilai – (float)iwbRonar / maySaal * 100:                                                                                                    |
| 124. |                                                                                                    |
| 120. | }                                                                                                    |
| 120. | public ComeChiest BenerChie                                                                                                    |
| 127. | public GameObject BenarObj;                                                                                                    |
| 128. | public GameObject SalanObj;                                                                                                    |
| 129. | private void CheckJawaban(char huruf)                                                                                                    |
| 130. |                                                                                                    |
| 131. | if (huruf.Equals(kunciJ))                                                                                                    |
| 132. | {                                                                                                    |
| 133. | BenarObj.SetActive(true);                                                                                                    |
| 134. | SalahObj.SetActive(false);                                                                                                    |
| 135. | jwbBenar++;                                                                                                    |
| 136. | }                                                                                                    |
| 137. | else                                                                                                    |
| 138. | {                                                                                                    |
| 139. | SalahObj.SetActive(true);                                                                                                    |
| 140. | BenarObj.SetActive(false);                                                                                                    |
| 141. | jwbSalah++;                                                                                                    |
| 142. | }                                                                                                    |
| 143. | }                                                                                                    |
| 144. |                                                                                                    |
| 145. | // Update is called once per frame                                                                                                    |
| 146. | void Update()                                                                                                    |
| 147. | {                                                                                                    |
| 148. | if(panel.activeSelf)                                                                                                    |
| 149  | {                                                                                                    |
| 150. | durasiPenilaian -= Time.deltaTime:                                                                                                    |
| 151  |                                                                                                    |
| 152  | if (isHasil)                                                                                                    |
| 153  |                                                                                                    |
| 154  | imgPenilaian SetActive(true):                                                                                                    |
| 155  | imgHasil SetActive(false):                                                                                                    |
| 156  |                                                                                                    |
| 150. | if (durasiPenilaian <= 0)                                                                                                    |
| 152  |                                                                                                    |
| 150. | ر<br>tyt <b>Hacil toyt – " ا</b> لسامة honor : " با <b>iwhRonor</b> با "م استامة Solo                                                                                                    |
| 109. | $\cdot$ in the second second seco |
| 160  | $\cdot$ + jwboalari + (n(ninilar) + $\neg$ n(unginilar();                                                                                                    |
| 160. |                                                                                                    |

```
161
                imgPenilaian.SetActive(false):
162
                imgHasil.SetActive(true):
163
164
                durasiPenilaian = 0:
165
166
             }
167
           J.
168.
           else
169.
           {
             imgPenilaian.SetActive(true):
170
             imgHasil.SetActive(false);
171
172
173.
             if (durasiPenilaian \le 0)
174.
             {
175
                panel.SetActive(false):
176
                durasiPenilaian = durasi:
177
178.
                TampilkanSoal():
179
             }
180
           }
181
         }
182
183.
184. }
185.}
186.
```

#### C:\Users\Jimmy Jr29\Documents\KULIAH\SKRIPSI\AR New Project\Unity\AR Projetc Skripsi\Library\PackageCache\com.ptc.vuforia.engine@9accda8169f2\Vuforia \Scripts

- 2. Copyright (c) 2017 PTC Inc. All Rights Reserved.
- 3.
- 4. Copyright (c) 2010-2014 Qualcomm Connected Experiences, Inc.
- 5. All Rights Reserved.
- 6. Confidential and Proprietary Protected under copyright and other laws.
- 7. \_\_\_\_\_\*/

8.

- 9. using UnityEngine;
- 10. using Vuforia;

11.

| 12. | /// <summary></summary>                                                      |  |  |
|-----|------------------------------------------------------------------------------|--|--|
| 13. | /// A custom handler that registers for Vuforia initialization errors        |  |  |
| 14. | /// ·                                                                        |  |  |
| 15. | /// Changes made to this file could be overwritten when upgrading the Vuf    |  |  |
|     | oria version.                                                                |  |  |
| 16. | /// When implementing custom error handler behavior, consider inheriting     |  |  |
|     | from this class instead.                                                     |  |  |
| 17. | ///                                                                          |  |  |
| 18. | public class DefaultInitializationErrorHandler : VuforiaMonoBehaviour        |  |  |
| 19. | {                                                                            |  |  |
| 20. | public void OnVuforialnitializationError(VuforialnitError vuforialnitError)  |  |  |
| 21. | {                                                                            |  |  |
| 22. | if (vuforialnitError != VuforialnitError.NONE)                               |  |  |
| 23. | {                                                                            |  |  |
| 24. | SetErrorCode(vuforialnitError);                                              |  |  |
| 25. | SetErrorOccurred(true);                                                      |  |  |
| 26. | }                                                                            |  |  |
| 27. | }                                                                            |  |  |
| 28. |                                                                              |  |  |
| 29. | string mErrorText = "";                                                      |  |  |
| 30. | bool mErrorOccurred;                                                         |  |  |
| 31. |                                                                              |  |  |
| 32. | <pre>const string headerLabel = "Vuforia Engine Initialization Error";</pre> |  |  |
| 33. |                                                                              |  |  |
| 34. | GUIStyle bodyStyle;                                                          |  |  |
| 35. | GUIStyle headerStyle;                                                        |  |  |
| 36. | GUIStyle footerStyle;                                                        |  |  |
| 37. |                                                                              |  |  |
| 38. | Texture2D bodyTexture;                                                       |  |  |
| 39. | Texture2D headerTexture;                                                     |  |  |
| 40. | Texture2D footerTexture;                                                     |  |  |
| 41. |                                                                              |  |  |
| 42. | void Awake()                                                                 |  |  |
| 43. | {                                                                            |  |  |
| 44. | // Check for an initialization error on start.                               |  |  |
| 45. | VuforiaApplication.Instance.OnVuforiaInitialized += OnVuforiaInitializ       |  |  |
|     | ationError;                                                                  |  |  |
| 46. | }                                                                            |  |  |
| 47. |                                                                              |  |  |
| 48. | void Start()                                                                 |  |  |
| 49. | {                                                                            |  |  |
| 50. | SetupGUIStyles();                                                            |  |  |
| 51. | }                                                                            |  |  |
| 52. |                                                                              |  |  |
| 53. | void OnGUI()                                                                 |  |  |
| 54. | {                                                                            |  |  |

- 55. // On error, create a full screen window.
- 56. if (mErrorOccurred)
- 57. GUI.Window(0, new Rect(0, 0, Screen.width, Screen.height), Dra wWindowContent, "");
- 58. }
- 59.
- 60. /// <summary>
- 61. /// When this game object is destroyed, it unregisters itself as event h andler
- 62. /// </summary>
- 63. void OnDestroy()
- 64. {
- 65. VuforiaApplication.Instance.OnVuforiaInitialized -
  - = OnVuforiaInitializationError;
- 66.

}

- 67.
- 68. void DrawWindowContent(int id)
- 69. {
- 70. var headerRect = new Rect(0, 0, Screen.width, Screen.height / 8);
- 71. var bodyRect = new Rect(0, Screen.height / 8, Screen.width, Screen. height / 8 \* 6);
- 72. var footerRect = new Rect(0, Screen.height Screen.height / 8, Screen.width, Screen.height / 8);
- 73.
- 74. GUI.Label(headerRect, headerLabel, headerStyle);
- 75. GUI.Label(bodyRect, mErrorText, bodyStyle);
- 76.
- 77. if (GUI.Button(footerRect, "Close", footerStyle))
- 77. 78.
- 78. { 79. #if UNITY EDITOR
- 80. UnityEditor.EditorApplication.isPlaying = false;
- 81. #else

}

{

82. Application.Quit();

{

- 83. #endif
- 84.
- 85. }
- void SetErrorCode(VuforialnitError initError)
- 88.
- 89. switch (initError)
- 90.
- 91.
   // case InitCode.INIT\_EXTERNAL\_DEVICE\_NOT\_DETECTED:

   92.
   // mErrorText =

   93.
   // "Failed to initialize the Vuforia Engine because this " +
- 94. // "device is not docked with required external hardware.";
- 95. // break;

| 96.            | case VuforialnitError.LICENSE_CONFIG_MISSING_KEY:                            |
|----------------|------------------------------------------------------------------------------|
| 97.<br>Q8      | MError Lext = "Vutoria Engine Ann key is missing. Please get a valid key."   |
| +              | vulona Engine App key is missing. Thease get a valid key                     |
| 99.            | "by logging into your account at developer.vuforia.com " +                   |
| 100.           | "and creating a new project.";                                               |
| 101.           | break;                                                                       |
| 102.           | case VutorialnitError.LICENSE_CONFIG_INVALID_KEY:                            |
| 103.           | mError I ext =                                                               |
| 104.           | "Diagona got a valid kay by legging into your account at "                   |
| 105.           | "developer vulgria com and creating a new project \p\p"                      |
| 100.           | developer.vulona.com and cleating a new project. (nin +                      |
| 107.           | break:                                                                       |
| 109            | case VuforialnitError LICENSE CONFIG NO NETWORK TRAN                         |
| SIENT          | :                                                                            |
| 110.           | mErrorText = "Unable to contact server. Please try again later.";            |
| 111.           | break;                                                                       |
| 112.           | case VuforiaInitError.LICENSE_CONFIG_NO_NETWORK_PERM                         |
| ANEN           | T:                                                                           |
| 113.           | mErrorText = "No network available. Please make sure you are                 |
| conne          | cted to the internet.";                                                      |
| 114.           | Dieda,                                                                       |
| 116            | mFrrorText -                                                                 |
| 117.           | "This App license key has been cancelled and may no longer                   |
| be us          | ed. " +                                                                      |
| 118.           | "Please get a new license key. \n\n" +                                       |
| 119.           | getKeyInfo();                                                                |
| 120.           | break;                                                                       |
| 121.           | case VuforiaInitError.LICENSE_CONFIG_PRODUCT_TYPE_MIS                        |
| MATC           | H:                                                                           |
| 122.           | mError lext =                                                                |
| 123.           | "Vutoria Engine App key is not valid for this product. Please g              |
| et a va        | IIIO Key " +<br>"by legging into your account at developer yuferia com and a |
| 124.<br>hoosin | by logging into your account at developer.vuloita.com and c                  |
| 125            | "right product type during project creation $\frac{n}{n} +$                  |
| 126.           | $aetKevInfo() + " \ln n +$                                                   |
| 127.           | "Note that Universal Windows Platform (UWP) apps require "                   |
| +              |                                                                              |
| 128.           | "a license key created on or after August 9th, 2016.";                       |
| 129.           | break;                                                                       |
| 130.           | case VutorialnitError.DEVICE_NOT_SUPPORTED:                                  |
| 131.           | mError i ext = "Failed to initialize Vutoria Engine because this de          |
| VICE IS        | not supported.";                                                             |

```
132
              break.
133
           case VuforiaInitError.PERMISSION ERROR:
134
              mErrorText =
135
                "One or more permissions required by Vuforia Engine are mi
    ssing or not granted by user.\n" +
136
                "For example, the user may have denied camera access to th
    is app.\n" +
137
                "In this case, you can enable camera access in Settings:\n" +
138
                "Settings > Privacy > Camera > " + Application.productName
    + "\n" +
139
                "Also verify that the camera is enabled in:\n" +
140
                "Settings > General > Restrictions.":
141
              break:
142.
           case VuforialnitError.LICENSE_ERROR:
143.
              mErrorText = "A valid license configuration is required.\n":
144
              break.
           case VuforialnitError INITIAL IZATION:
145
146.
           default:
147
              mErrorText = "Failed to initialize Vuforia Engine.";
148
              break.
149
        }
150
151
         // Prepend the error code in red
         mErrorText = "<color=red>" + initError.ToString().Replace(" ". " ") + "
152
    </color>\n\n" + mErrorText:
153
154
         // Remove rich text tags for console logging
155.
         var errorTextConsole = mErrorText.Replace("<color=red>", "").Repla
    ce("</color>", "");
156.
157.
         Debug.LogError("Vuforia Engine initialization failed: " + initError + "\n
    \n" + errorTextConsole):
158. }
159.
160. void SetErrorOccurred(bool errorOccurred)
161. {
162.
        mErrorOccurred = errorOccurred:
163.
      }
164.
165.
      string getKeyInfo()
166. {
167
         string key = VuforiaConfiguration.Instance.Vuforia.LicenseKey;
168.
         string keyInfo;
         if (key.Length > 10)
169.
170.
           kevInfo =
```

171 "Your current key is <color=red>" + key.Length + "</color> char acters in length. " + 172 "It begins with <color=red>" + key.Substring(0, 5) + "</color> " + 173 "and ends with <color=red>" + key.Substring(key.Length - 5, 5) + "</color>.": else 174 175 kevInfo =176 "Your current key is <color=red>" + key.l ength + "</color> char acters in length, \n" + 177 "The key is: <color=red>" + key + "</color>.": 178 return keyInfo: 179 } 180. 181. void SetupGUIStyles() 182. { 183 // Called from Start() to determine physical size of device for text sizi ng 184. var shortSidePixels = Screen.width < Screen.height ? Screen.width : Screen.height: 185 var shortSideInches = shortSidePixels / Screen.dpi: 186 var physicalSizeMultiplier = shortSideInches > 4.0f ? 2 : 1; 187 188 // Create 1x1 pixel background textures for body, header, and footer 189 bodyTexture = CreateSinglePixelTexture(Color.white); 190 headerTexture = CreateSinglePixelTexture(new Color( 191 Mathf.InverseLerp(0, 255, 220). 192 Mathf.InverseLerp(0, 255, 220). Mathf.InverseLerp(0, 255, 220))); // RGB(220) 193. 194. footerTexture = CreateSinglePixelTexture(new Color( 195. Mathf.InverseLerp(0, 255, 35). 196. Mathf.InverseLerp(0, 255, 178), Mathf.InverseLerp(0, 255, 0))); // RGB(35,178.0) 197 198. 199. // Create body style and set values 200. bodyStyle = new GUIStyle(): 201. bodyStyle.normal.background = bodyTexture; 202. bodyStyle.font = Resources.GetBuiltinResource<Font>("Arial.ttf"); 203 bodyStyle.fontSize = (int) (18 \* physicalSizeMultiplier \* Screen.dpi / 1 60): 204. bodyStyle.normal.textColor = Color.black: 205. bodyStyle.wordWrap = true; 206 bodyStyle.alignment = TextAnchor.MiddleCenter; 207 bodyStyle.padding = new RectOffset(40, 40, 0, 0); 208. 209. // Duplicate body style and change necessary values 210. headerStyle = new GUIStyle(bodyStyle):

- 211. headerStyle.normal.background = headerTexture;
- 213.
- 214. // Duplicate body style and change necessary values
- 215. footerStyle = new GUIStyle(bodyStyle);
- 216. footerStyle.normal.background = footerTexture;
- 217. footerStyle.normal.textColor = Color.white;
- 218. footerStyle.fontSize = (int) (28 \* physicalSizeMultiplier \* Screen.dpi / 160);
- 219. }
- 220
- 221. Texture2D CreateSinglePixelTexture(Color color)
- 222. {
- 223. // Called by SetupGUIStyles() to create 1x1 texture
- 224. var texture = new Texture2D(1, 1, TextureFormat.ARGB32, false);
- 225. texture.SetPixel(0, 0, color);
- 226. texture.Apply();
- 227. return texture;
- 228. }
- 229.}